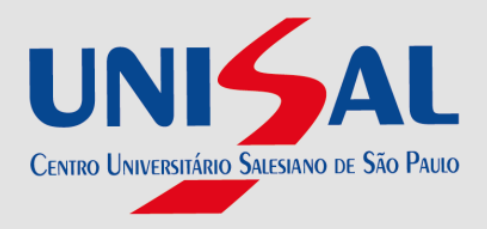

A ficha catalográfica é elaborada a fim de descrever as informações bibliográficas necessárias para identificar e localizar um livro ou outro documento no acervo de uma biblioteca. Ela é obrigatória para trabalhos acadêmicos (teses, dissertações, TCCs e outros), segundo a NBR 14724: 2011 e elaborada com base no Código de Catalogação Anglo Americano (AACR2).

A fim de proporcionar autonomia aos alunos do UNISAL, o grupo de bibliotecárias planejou uma ferramenta que gera esse documento automaticamente mediante o preenchimento de um formulário. A ficha catalográfica deve constar no verso da folha de rosto dos trabalhos acadêmicos.

Tutorial para preenchimento do formulário de Geração Automática de Ficha Catalográfica

| Campos           | Exemplos                  | Observações                                                                   |
|------------------|---------------------------|-------------------------------------------------------------------------------|
| Nome do autor:   | Maria Dominique Ambrosio  | Apenas as letras iniciais<br>em maiúsculo.                                    |
| Último sobrenome | Silva                     | Digite seu último<br>sobrenome. Apenas as<br>letras iniciais em<br>maiúsculo. |
| Nome do coautor  | Thaina Grabiele Hissnaurd | Apenas as letras iniciais<br>em maiúsculo.                                    |
| Sobrenome        | Felippe                   | Digite seu último<br>sobrenome. Apenas as<br>letras iniciais em<br>maiúsculo. |

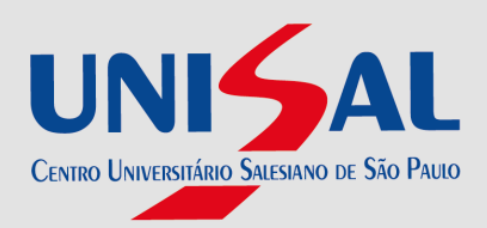

| Título do trabalho<br>e subtítulo do<br>trabalho | Gerenciamento de pessoas | Informe o título do seu<br>trabalho conforme consta<br>no documento.<br>Somente a primeira letra<br>e os nomes próprios em<br>letras maiúsculas. O<br>subtítulo deverá ser |
|--------------------------------------------------|--------------------------|----------------------------------------------------------------------------------------------------|
|                                                  |                          | colocado após o título                                                                                                    |
|                                                  |                          | dois pontos.                                                                                                    |

| Tipo de trabalho     | Tese, dissertação, TCC e<br>Monografia                                                                                            | Tipo de trabalho produzido.                                                                                          |
|----------------------|----------------------------------------------------------------------------------------------------|----------------------------------------------------------------------------------------------------|
| Ilustrado            | Sim ou não                                                                                                    | Marque esta opção, caso<br>seu trabalho tenha<br>ilustrações (fotografias,<br>mapas, desenhos,<br>fluxogramas etc.). |
| Curso                | Pós-Graduações Lato Sensu em<br>Educação Sexual ou<br>Pós-Graduações Lato Sensu em<br>Ensino Religioso escolar.<br>Outros cursos. | Informe o Programa de<br>Pós-Graduação ao qual<br>você pertence e apresentou<br>seu trabalho.                        |
| Unidade de<br>Ensino | Campus Pio XI<br>Campus Santa Teresinha<br>Campus São Joaquim                                                                     | Selecione a unidade<br>acadêmica à qual está<br>vinculado.                                                           |
| Cidade               | Americana<br>Campinas<br>Lorena<br>São Paulo                                                                                      | Informe a cidade onde está<br>realizando o curso.                                                                    |
| Inclui bibliografia  |                                                                                                    | Clicar nesta opção.                                                                                                  |

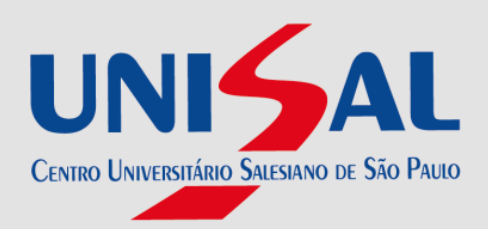

| Ano TCC                      | 2017                                 | Esta data correspondente<br>ao ano de publicação.                                     |
|------------------------------|--------------------------------------|---------------------------------------------------------------------------------------|
| Nome do<br>orientador        | Kaíque Guilherme da                  | Apenas as letras iniciais em<br>maiúsculo.                                            |
| Sobrenome do<br>orientador   | Silva                                | Apenas as letras iniciais em<br>maiúsculo.<br>Não incluir títulos como Dr.<br>ou Msc. |
| Nome do<br>coorientador      | Júlio Gustavo de                     | Apenas as letras iniciais em<br>maiúsculo.                                            |
| Sobrenome do<br>coorientador | Jesus                                | Apenas as letras iniciais em<br>maiúsculo.                                            |
|                              |                                      | Não incluir títulos como Dr.<br>ou Msc.                                               |
| Ano de publicação            | 2017                                 | Data correspondente à data<br>de defesa ou entrega na<br>Instituição.                 |
| N° de páginas                | Quantidade de páginas do<br>trabalho |                                                                                       |

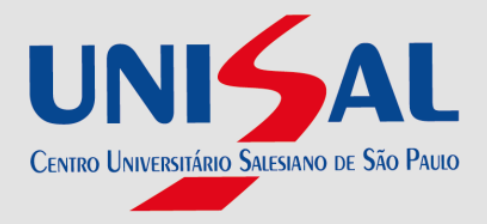

| Assuntos Gestão de pessoas<br>Seleção de pessoas<br>Programas de incentivos | Informe no mínimo uma e<br>no máximo cinco palavras-<br>chave do seu trabalho.<br>Registre palavras ou<br>expressões que<br>representam o conteúdo do<br>seu trabalho. Devem<br>aparecer em ordem<br>decrescente de<br>importância. Evite termos<br>redundantes ou repetitivos.<br>Por exemplo: palavras que<br>já constam no título são<br>termos repetitivos. |
|-----------------------------------------------------------------------------|----------------------------------------------------------------------------------------------------|
|-----------------------------------------------------------------------------|----------------------------------------------------------------------------------------------------|

Observações:

A ficha catalográfica é gerada em formato A4, com base em informações fornecidas pelo usuário, e deve constar no verso da folha de rosto dos trabalhos acadêmicos.

A ficha deverá ser preenchida conforme orientações no formulário acima. Após ser gerada, ela deverá ser encaminhada à biblioteca correspondente para a validação dos dados.

Para gerar a ficha catalográfica, é necessário que o aluno preencha o formulário que está disponível no portal UNISAL, com acesso restrito no link a seguir, lembrando que as informações deverão ser correspondentes aos dados do seu trabalho.

http://portal.unisal.br:8080/web/app/edu/PortalEducacional/login/

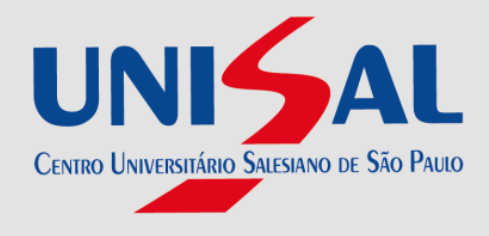

Na tela de login informar seu login e a senha e em seguida clicar no botão acessar

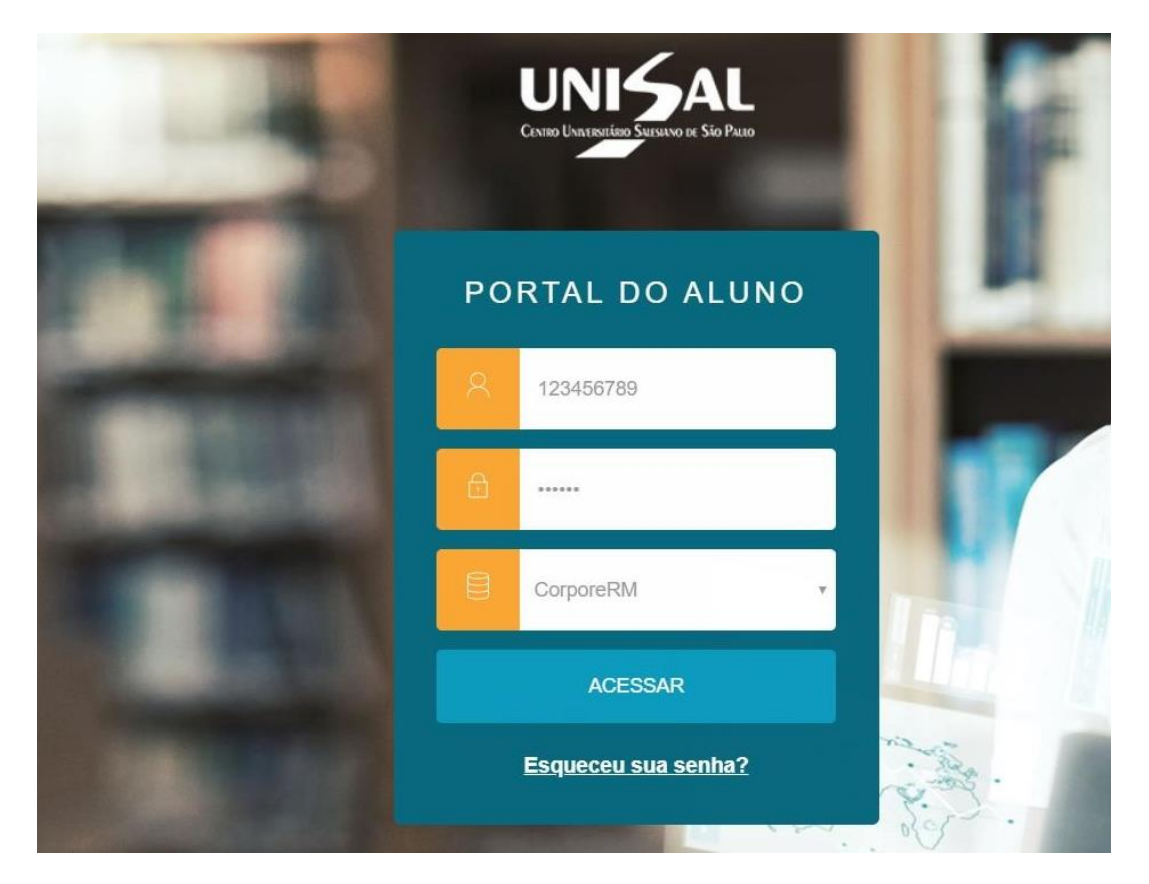

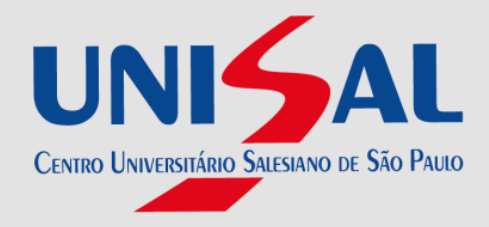

Clicar no item Urls Externas.

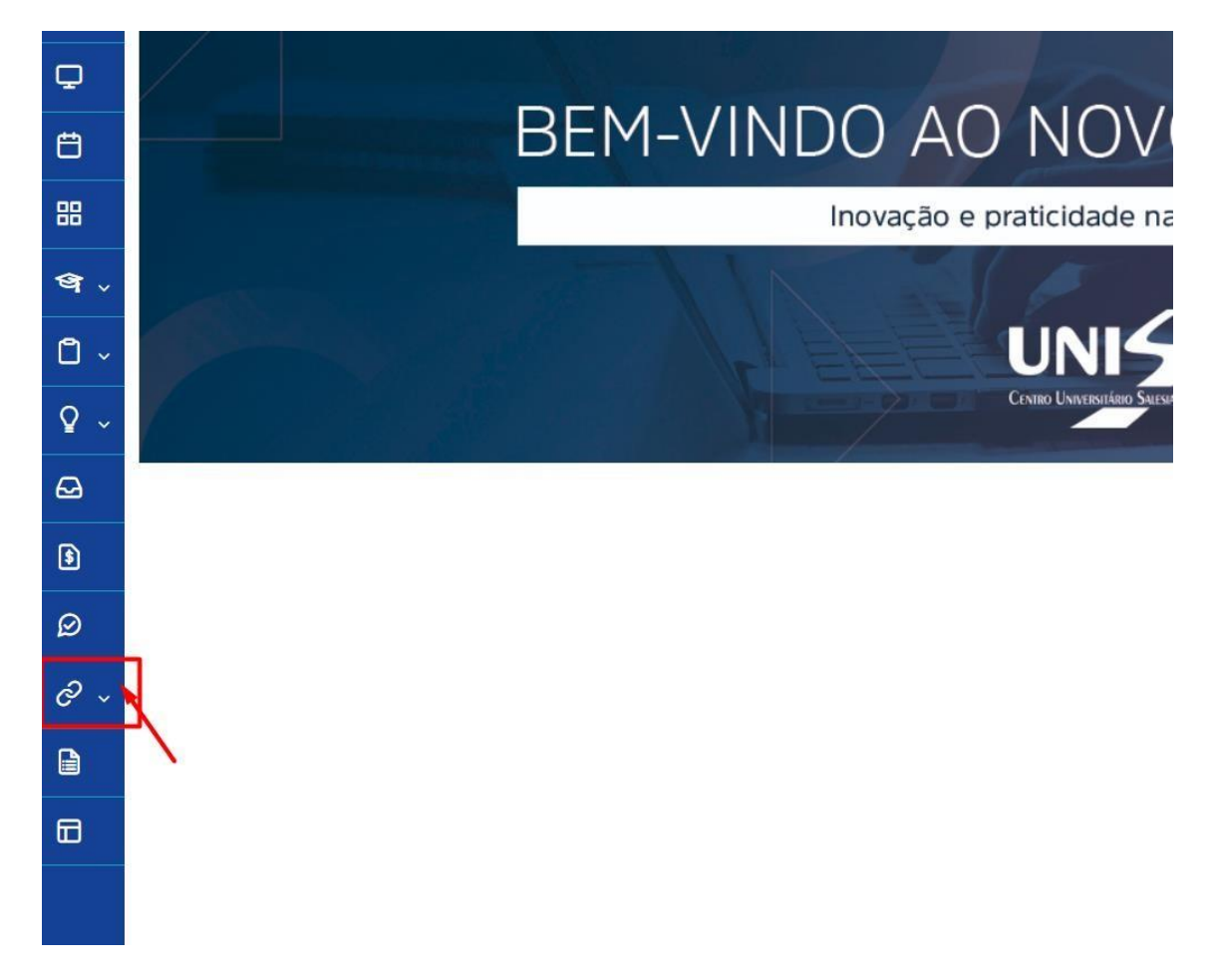

No menu lateral esquerdo clicar em Clique aqui para acessar.

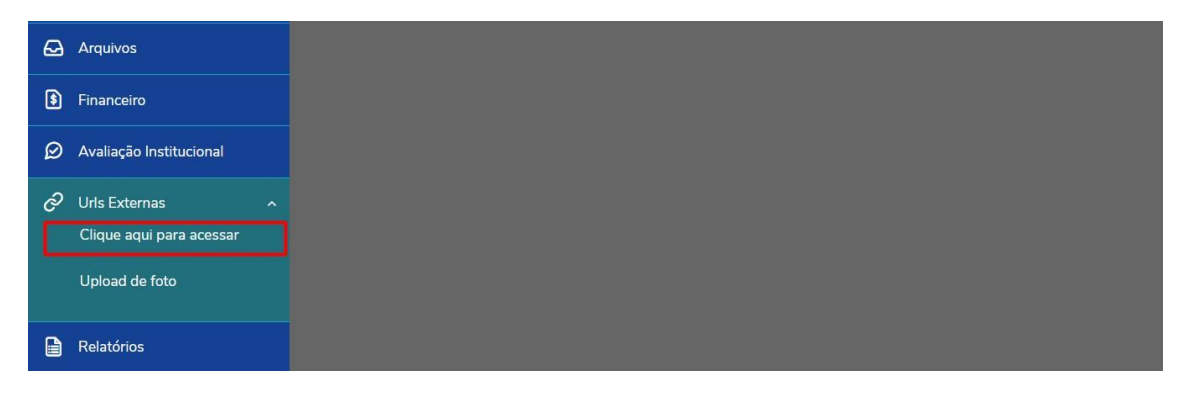

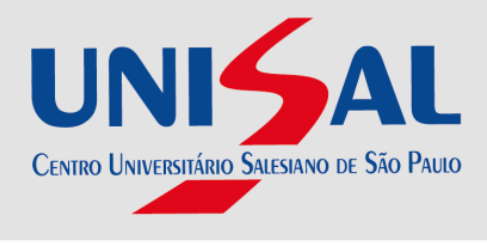

Uma nova janela será aberta, e clicar na opção Ficha Catalográfica

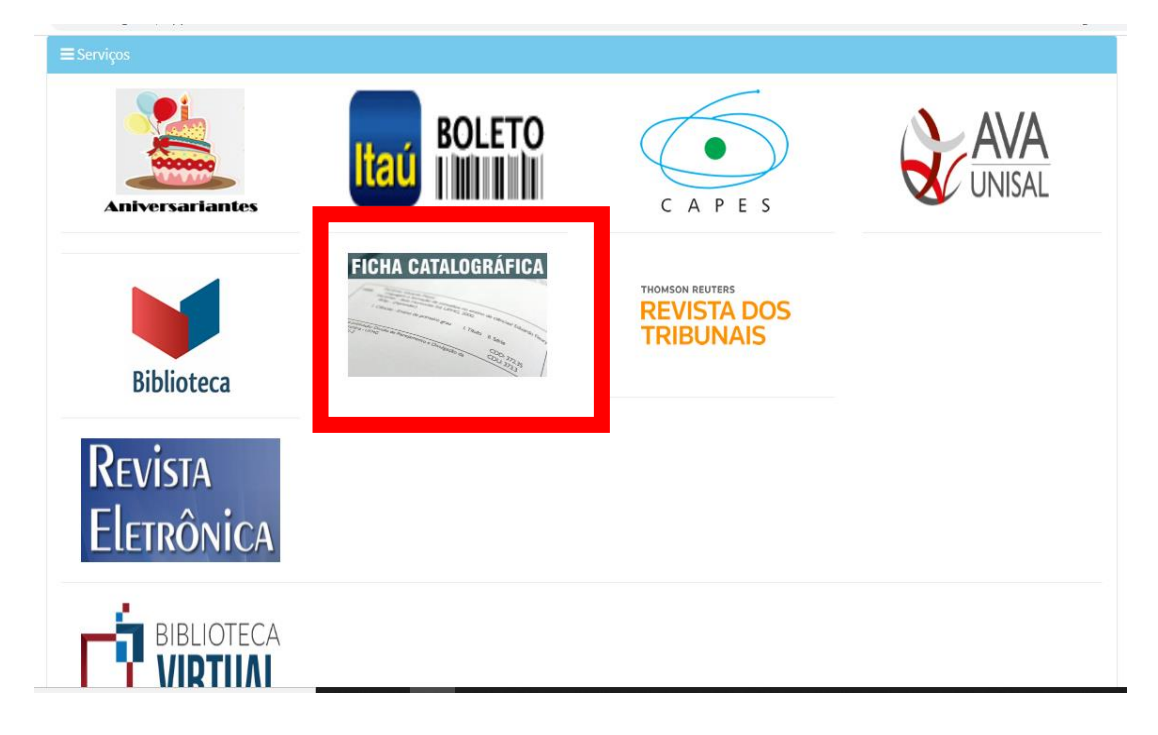

Segue o exemplo para melhor visualização:

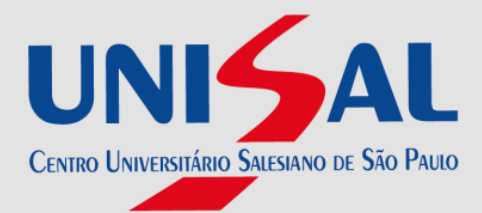

| Nome do Autor:                                                                                                    | Maria Dominique Ambrosio                                                                                                    |                                                            |
|----------------------------------------------------------------------------------------------------|----------------------------------------------------------------------------------------------------|------------------------------------------------------------|
| Others Pohrons and                                                                                                    |                                                                                                    |                                                            |
| Oitimo sobrenome:                                                                                                    | Silva                                                                                                    |                                                            |
| Nome coautor 1:                                                                                                    | Thaina Grabiele Hissnaurd                                                                                                    |                                                            |
| Sobrenome 1:                                                                                                    | Felippe                                                                                                    |                                                            |
| Nome coautor 2:                                                                                                    |                                                                                                    |                                                            |
| Sobrenome 2:                                                                                                    |                                                                                                    |                                                            |
| Nome coautor 3:                                                                                                    |                                                                                                    |                                                            |
| Sobrenome 3:                                                                                                    |                                                                                                    |                                                            |
|                                                                                                    |                                                                                                    |                                                            |
| Titulo do trabalho:                                                                                                    | Gerenciamento de pessoas                                                                                                    |                                                            |
| Tipo de trabalho:                                                                                                    | © Tese ◎ Dissertação ® TCC ◎ Monografia                                                                                                    |                                                            |
| llustrado?                                                                                                    | ® Sim <sup>©</sup> Năo                                                                                                    |                                                            |
| Cureo:                                                                                                    | Pós Graduação Lato Sensu em Gestão de Pessoas                                                                                                    |                                                            |
| Unidade de Ensino:                                                                                                    | UNISAL - CAMPUS SAO JOSE                                                                                                    |                                                            |
| Cidade:                                                                                                    | Campinas                                                                                                    | 11                                                         |
|                                                                                                    | Gampinas                                                                                                    |                                                            |
| Inclui bibliografia?                                                                                                    | 8                                                                                                    |                                                            |
| inclui bibliografia?<br>Ano TCC:                                                                                                    | 2017                                                                                                    |                                                            |
| inclui bibliografia?<br>Ano TCC:                                                                                                    | 2017                                                                                                    |                                                            |
| Inclui bibliografia?<br>Ano TCC:<br>Nome do orientador:                                                                                                    | 2017<br>Kaique Guilherme da                                                                                                    |                                                            |
| Inclui bibliografia?<br>Ano TCC:<br>Nome do orientador:<br>Sobrenome do                                                                                                    | Zoll7<br>Kaique Guilherme da                                                                                                    |                                                            |
| Inclui bibliografia?<br>Ano TCC:<br>Nome do orientador:<br>Sobrenome do<br>orientador:                                                                                                    | Z017       Kaique Guilherme da       Silva                                                                                                    | 🗷 orientadora                                              |
| Inclui bibliografia?<br>Ano TCC:<br>Nome do orientador:<br>Sobrenome do<br>orientador:<br>Nome do<br>coorientador:                                                                                                    | Zol17       Kaique Guilherme da       Silva       Júlio Gustavo de                                                                                                    | orientadora                                                |
| Inclui bibliografia?<br>Ano TCC:<br>Nome do orientador:<br>Sobrenome do<br>orientador:<br>Nome do<br>coorientador:<br>Sobrenome do                                                                                                    | Zo17       Xaíque Guilherme da       Silva       Júfio Gustavo de                                                                                                    | orientadora                                                |
| Inclui bibliografia?<br>Ano TCC:<br>Nome do orientador:<br>Sobrenome do<br>orientador:<br>Nome do<br>coorientador:<br>Sobrenome do<br>coorientador:                                                                                         | Zol17       Kaíque Guilherme da       Silva       Júlio Gustavo de       Jesus                                                                                                    | <ul> <li>Ø orientadora</li> <li>Ø coorientadora</li> </ul> |
| Inclui bibliografia?<br>Ano TCC:<br>Nome do orientador:<br>Sobrenome do<br>orientador:<br>Nome do<br>coorientador:<br>Sobrenome do<br>coorientador:<br>Ano Publicação:                                                                      | Zoll7       Xaíque Guilherme da       Silva       Júlio Gustavo de       Jesus       2017                                                                                                    | orientadora<br>⊗ coorientadora                             |
| Inclui bibliografia?<br>Ano TCC:<br>Nome do orientador:<br>Sobrenome do<br>coorientador:<br>Sobrenome do<br>coorientador:<br>Sobrenome do<br>coorientador:<br>Ano Publicação:<br>nº de pâginas:                                             | Zol17       Kaique Guilherme da.       Silva       Júlio Gustavo de       Jesus       2017       50                                                                                                    | <ul> <li>Ø orientadora</li> <li>Ø coorientadora</li> </ul> |
| Inclui bibliografia?<br>Ano TCC:<br>Nome do orientador:<br>Sobrenome do<br>orientador:<br>Nome do<br>coorientador:<br>Sobrenome do<br>coorientador:<br>Ano Publicação:<br>nº de páginas:                                                    | Zoll7       Xaíque Guilherme da       Silva       Júlio Gustavo de       Jesus       2017       50                                                                                                    | orientadora<br>⊠ coorientadora                             |
| Inclui bibliografia?<br>Ano TCC:<br>Sobrenome do<br>orientador:<br>Sobrenome do<br>coorientador:<br>Sobrenome do<br>coorientador:<br>Sobrenome do<br>coorientador:<br>Ano Publicação:<br>nº de páginas:<br>seuntos (min. 1, máx.<br>5):     | Zoll7       Xaíque Guilherme da       Silva       Júlio Gustavo de       Jesus       2017       50                                                                                                    | i intertadora<br>intertadora<br>intertadora                |
| Inclui bibliografia?<br>Ano TCC:<br>Nome do orientador:<br>Sobrenome do<br>coorientador:<br>Sobrenome do<br>coorientador:<br>Sobrenome do<br>coorientador:<br>Ano Publicação:<br>nº de páginas:<br>isuntos (min. 1, máx.<br>5):             | Campiness         2017         Zolaria         Silva         Júlio Gustavo de         Jesus         2017         50         Gestão de pessoas                                                                        | i di orientadora                                           |
| Inclui bibliografia?<br>Ano TCC:<br>Nome do orientador:<br>Sobrenome do<br>corientador:<br>Sobrenome do<br>coorientador:<br>Sobrenome do<br>coorientador:<br>Ano Publicação:<br>nº de páginas:<br>seuntos (min. 1, max.<br>5):<br>1.        | Campinies         2017         Zolar         Kaíque Guilherme da         Silva         Júlio Gustavo de         Jesus         2017         50         Gestão de pessoas         Seleção de pessoas                   | orientadora<br>⊗ coorientadora                             |
| Inclui bibliografia?<br>Ano TCC:<br>Nome do orientador:<br>Sobrenome do<br>coorientador:<br>Sobrenome do<br>coorientador:<br>Sobrenome do<br>coorientador:<br>Ano Publicação:<br>nº de páginas:<br>seuntos (min. 1, max.<br>5):<br>1.<br>2. | Campinies         2017         Kaique Guilherme da         Silva         Júlio Gustavo de         Jesus         2017         50         Gestão de pessoas         Seleção de pessoas         Programas de incentivos | orientadora<br>⊠ coorientadora                             |

Clique em "Gerar ficha". Abrirá neste novo formato:

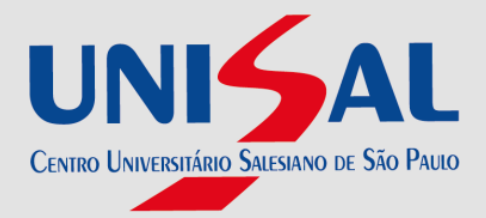

```
Silva, Maria Dominique Ambrosio
Grenciamento de pessoas / Maria Dominique Ambrosio Silva; Thaina
Grabie Hissnaurd Felippe. -- Campinas, 2017.
50 f.
Orientador (a): Kaíque Guilherme da Silva.
Cordenador (a): Júlio Gustavo de Jesus.
TC (Pós Graduação Lato Sensu em Gestão de Pessoas) -- UNISAL -
CAMPUS SÃO JOSÉ, Campinas, 2017.
Inclui bibliografia
1. Gestão de pessoas. 2. Seleção de pessoas. 3. Programas de
fincentivos . I. Felippe, Thaina Grabiele Hissnaurd. II. Silva, Kaíque
Guilherme da (orient). III. Jesus, Júlio Gustavo de (co-orient.). IV.
Itulo.
```

Ficha catalográfica elaborada através do programa de geração automática do UNISAL/Bibliotecas, com os dados fornecidos pelo(a) autor(a)

Clique em salvar e insira no verso da folha de rosto. Qualquer dúvida, entre em contato com a biblioteca de sua unidade.